## **ICatch Playback & Search Instruction**

Playback: Using your USB mouse right click on the screen and click on Playback

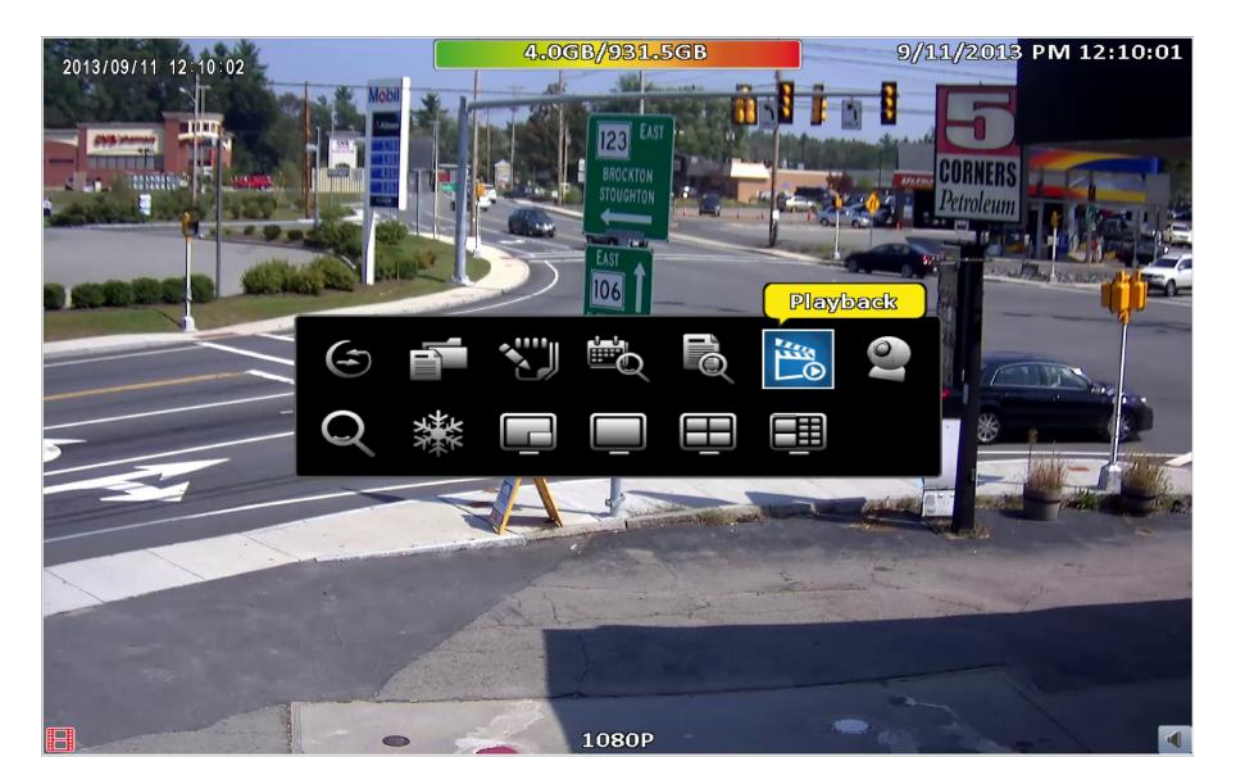

Input password to enter system setup default password is 123456

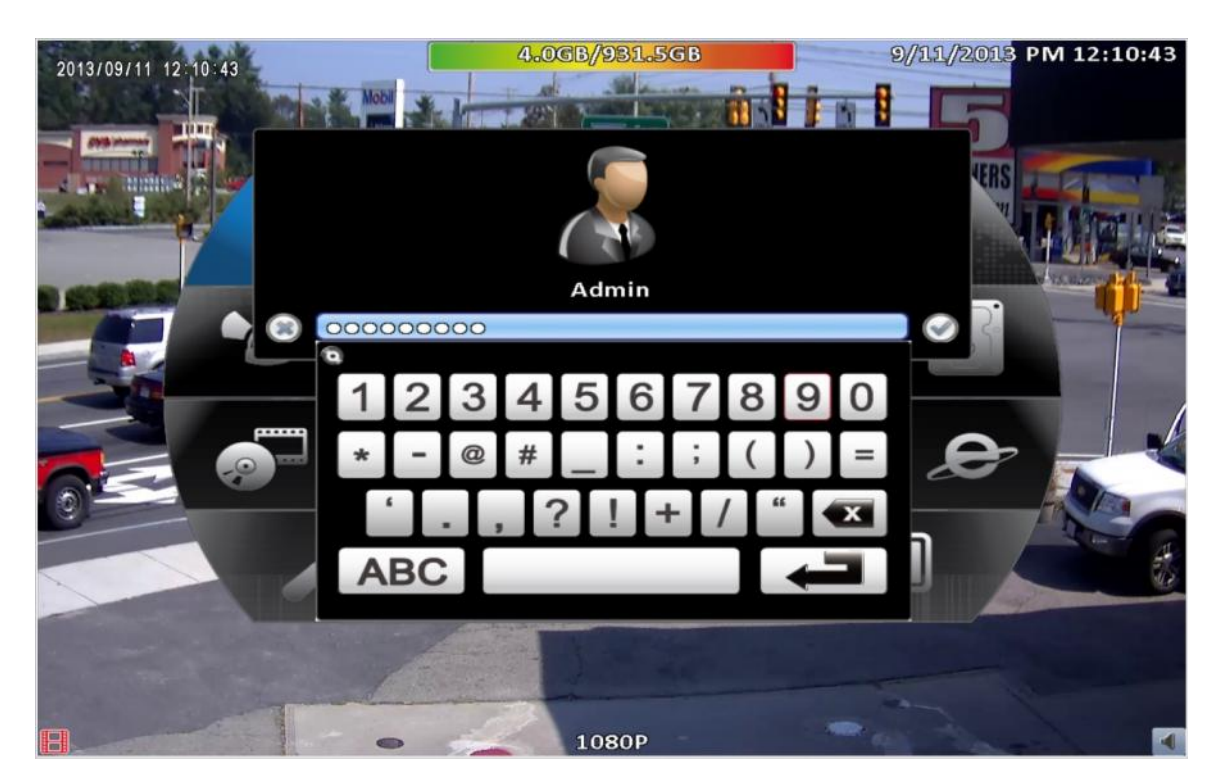

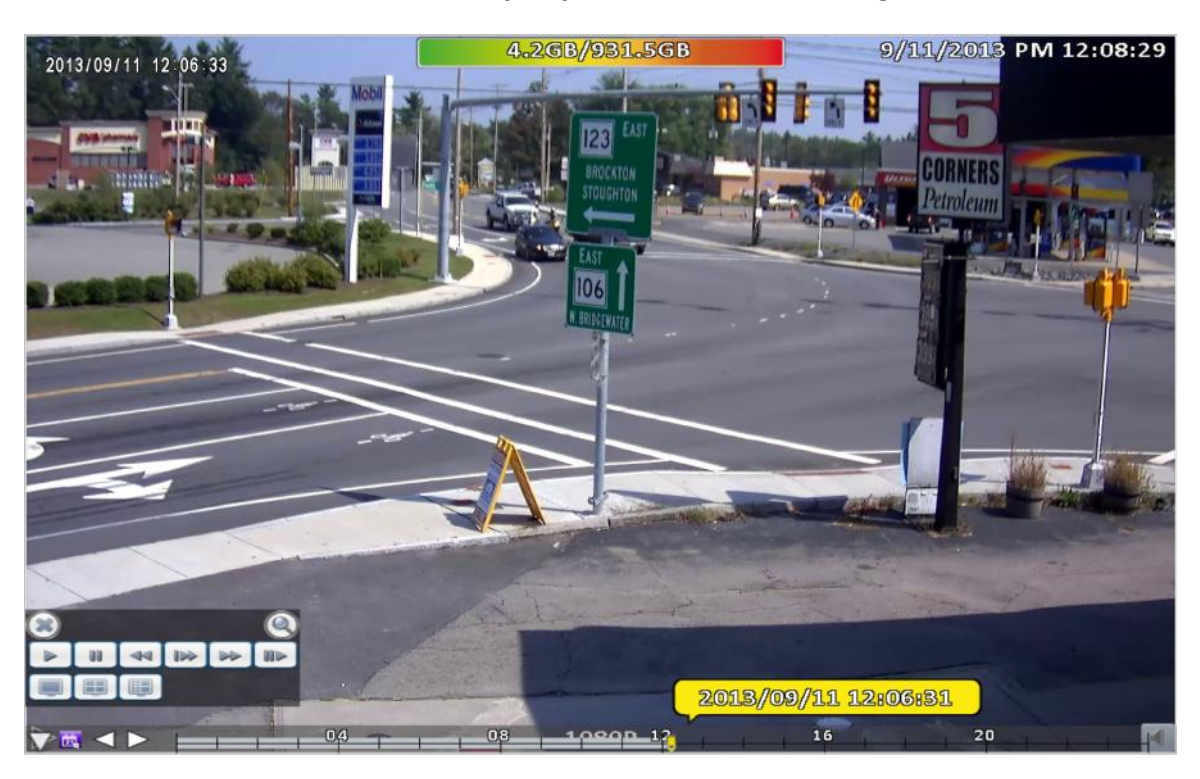

## DVR will automatically Playback the last recorded segment

Search: Using your USB mouse right click on the screen and click on Time Search

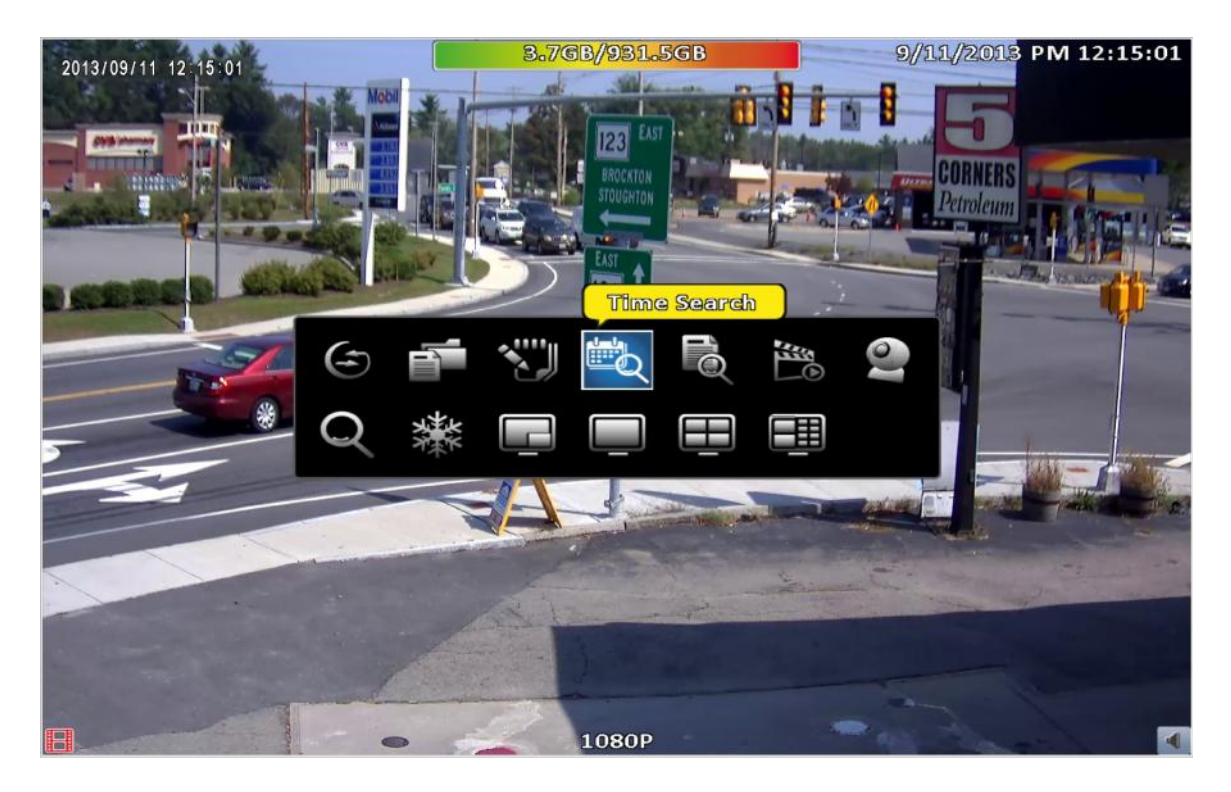

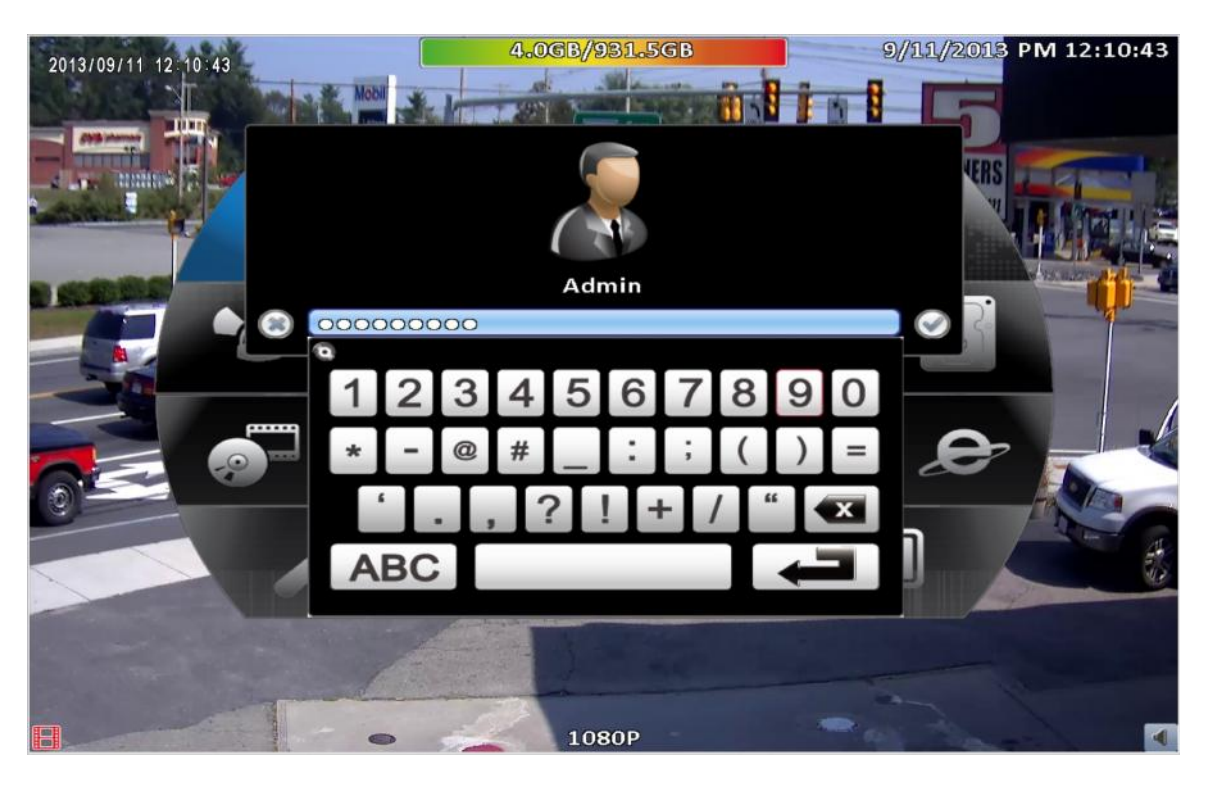

## Input password to enter system setup default password is 123456

Once in Time Search Click on the highlighted Dates and move bar to desire time

| 20        |      |            | 3.5G<br>Tim | B <mark>//931.</mark><br>Ie Sear | 5GB<br>reh |            |                    | 9/11/201   | 3 PM 12:17: | 01 |
|-----------|------|------------|-------------|----------------------------------|------------|------------|--------------------|------------|-------------|----|
| E l       | Sept | ember      | 1           |                                  | 1 2013     |            |                    |            |             |    |
|           |      | Mon        | Tue         | Wed                              | Thu        | Fri        | Sat                |            |             | 1  |
|           | 8    | 2          | 3<br>10     | 43<br>11                         | 5<br>12    | 6<br>13    | 14                 |            |             | 0- |
|           | 15   | 16         | 17          | 18                               | 19         | 20         | 21                 |            |             |    |
|           | 22   | 23<br>30   | 24          | 25                               | 26         | 27         | 28                 |            |             |    |
|           |      |            |             |                                  |            |            |                    |            |             | 2  |
| 9/10/2013 |      |            |             |                                  |            |            |                    |            |             | 2  |
| 04        |      | 1 06<br>08 | Þ]: [1      | 28 D                             |            | 00 ><br>16 |                    | 20         |             | -  |
|           |      |            |             |                                  |            |            |                    |            |             |    |
|           |      |            |             | Close                            |            |            |                    |            |             |    |
|           | •    | S.C.       |             | 1080P                            |            |            | Contraction of the | the states |             | -  |

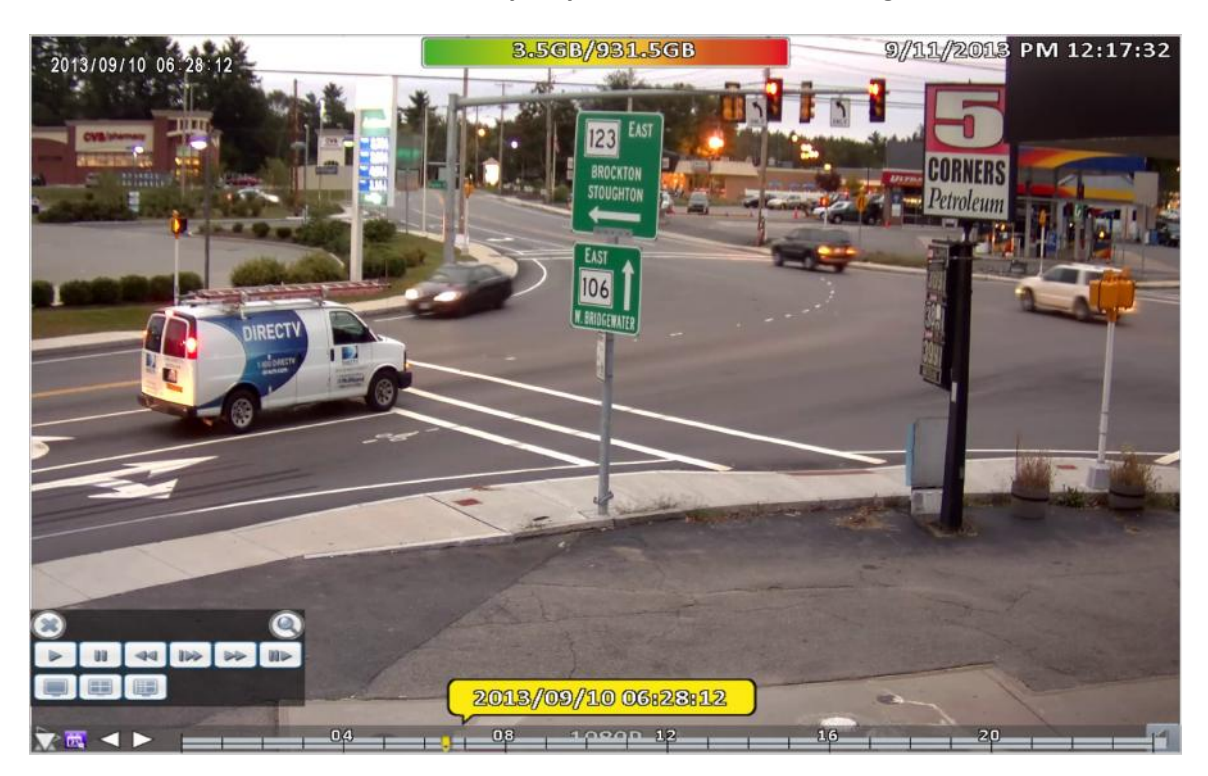

DVR will automatically Playback the last recorded segment

Once in Playback you can;

- Drag the tool box anywhere on the screen.
- Use the zoom button to zoom to recorded it video.
- Fast-forward pause rewind and stop.
- Change video view to individual cameras or split screen.
- Click on the calendar icon to pick different date.
- Hide the time bar.
- Move quickly to different time by dragging the marker on the time Bar.
- To exit back to live video click on the X on the tool box